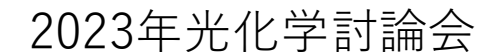

## 参加証ダウンロード・印刷方法

- 1) 光化学討論会のHPからConfitのサイトへ移動します。
- 2) 「ログイン/新規登録」から、ご自身のメールアドレス・パスワードでログイン
- してください。

| HRD SHIMA 2023年光化学<br>I登録 - 2023年光化学討論会                                                                                                    |                                                                                                    |
|----------------------------------------------------------------------------------------------------|----------------------------------------------------------------------------------------------------|
| 参加登録期間中(オンライン決済のみ)                                                                                                    |                                                                                                    |
| Confitアカウントログイン                                                                                                    | Confitアカウントとは<br>Confitアカウントは、Confit利用の他大会や次回以降の大会でも同                                                                                                    |
| <ul> <li>・) ログイン/新規登録</li> <li>Confitアカウント認証ページに移動します。すでにConfit<br/>アカウントをお持ちの方はそのままログインしてください。</li> <li>アカウントをお持ちでない方は、アカウントを登録してく</li> </ul> | <ul> <li>CログインIDとハスワートを使用できます。</li> <li>Confitアカウントを利用することで、大会ごとにアカウントを作成<br/>する手間や、複数のログインIDとパスワードを管理することなくご<br/>利用いただけます。</li> <li>アカウントをお持ちでない方は、アカウントを登録してご利用くだ<br/>さい。</li> </ul> |

3) マイページにログインした後、「各手続きの申込・訂正はこちら」をクリックしま

す。

| 2023年光化学討論会<br>会期: 2023年9月5日(火)~9月7日(木)                                                                                            |      |  |
|----------------------------------------------------------------------------------------------------|------|--|
| <ul> <li>登録日程・登また況</li> <li>・下記ボタンから、ロウント登録に進んでください。</li> <li>・アカウント情報、緑が完了している場合は、各種登録へ進めます。</li> <li>各手続きの申込・訂正はこちら じ</li> </ul> |      |  |
| <b>参加登録</b>                                                                                                    | 登録期間 |  |
| ✔登録完了                                                                                                    | 期間中  |  |
| <b>決済</b>                                                                                                    | 登録期間 |  |
| ❷決済完了                                                                                                    | 期間中  |  |

4) 参加登録および参加費納入が完了された方は、ページ右側の「参加登録情報」に[参加証ダウンロード]が表示されますので、クリックして PDF ファイルをダウンロードしてください。

| ■ 投稿               | ■ 参加登録                                         |
|--------------------|------------------------------------------------|
| 現在は、投稿を受け付けておりません。 |                                                |
| : 投稿状況             | ここをクリック<br>※加盟戦情報                              |
|                    | 主要信意グランロード         主要信意グランロード           参加投付番号 |

ダウンロードした参加証に、名札が含まれていますので、A4サイズでプリン
 トアウトした後、四つ折りにしてハガキサイズにしたものをお持ちください。

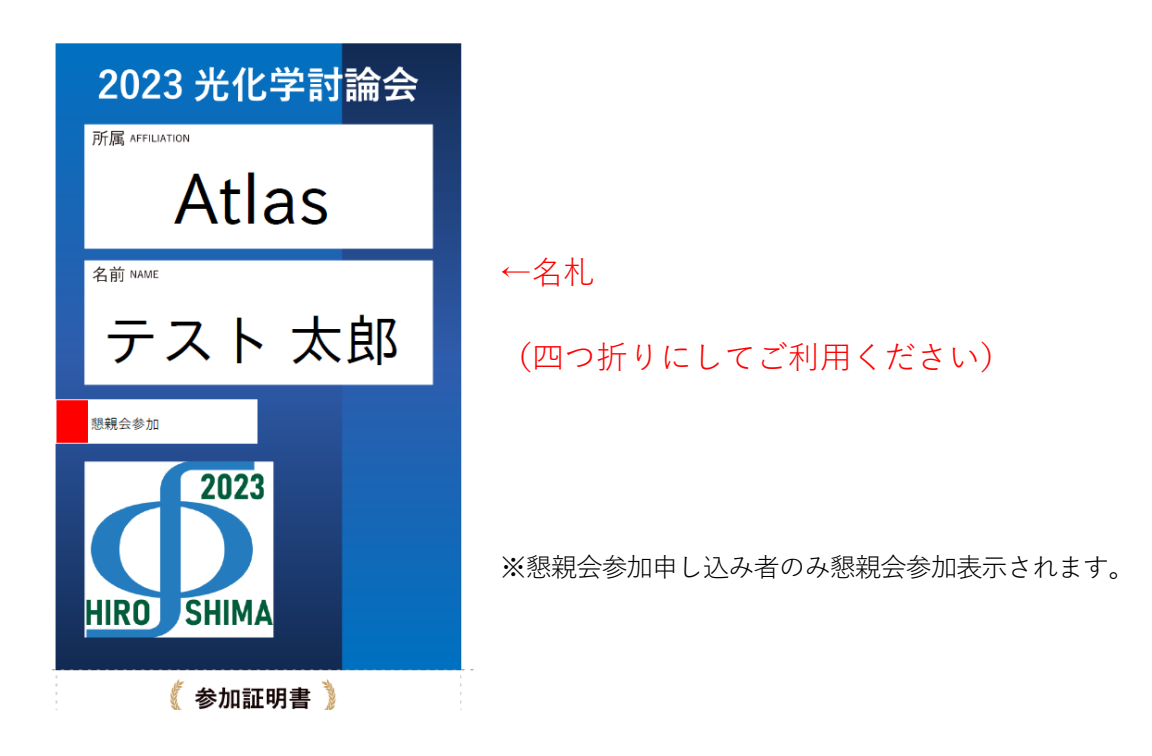